# Инструкция по работе на платформе «Мираполис» для студентов

1. Предварительная настройка

Платформа «Мираполис» использует в своей работе технологию «всплывающих окон». Инструкции по настройке всплывающих окон на различных браузерах представлены, например, по ссылке https://www.kakprosto.ru/kak-39726-kak-vklyuchit-vsplyvayushchie-okna.

2. Подключение к виртуальной комнате

Вход на платформу осуществляется из расписания, расположенного на сайте университета раздел расписание.

| Расписание занятий     |                |
|------------------------|----------------|
| Студентам              | Преподавателям |
| Выбор по номеру группы |                |
| HO-1802z               |                |

Расписание обновлено 10.02.2021 в 16:58:12

Группа HO-1802z (с 11 февраля по 11 февраля)

| 11 Февраля<br>Чт |                                                                                                    |                          |
|------------------|----------------------------------------------------------------------------------------------------|--------------------------|
| 12:00 - 13:35    | <ol> <li>Практикум по русскому правописанию (Практ.зан-я)<br/>Перейти</li> <li>Преподаватель: Привалова Светлана Евгеньевна</li> </ol> | Ссылка на<br>переход     |
| 14:00 - 15:35    | <ol> <li>Практикум по русскому правописанию (3)<br/>Перейти<br/>Преподаватель: Привалова Светлана Евгеньевна</li> </ol>                | в виртуальную<br>комнату |

Переходим в виртуальную комнату «Мираполис» (авторизуемся: вводим полностью имя и фамилию).

| 😨 Виртуальная аудитория 001 🗙 💽 Virtual Room Live Личный каби- 🗙 | +                                                                                                    | 9 ×                |
|------------------------------------------------------------------|----------------------------------------------------------------------------------------------------|--------------------|
| ← → C                                                            | ¢                                                                                                    | 9:                 |
|                                                                  | Correctpuppedamenant yuscher         Virtual Room live         Correctpuppedamenant yuscher         View *         Pyecowia         Debrar |                    |
|                                                                  | (c) Virtual Room 5.8.14   Фейсбук   Обратн                                                                                                 | an (08836<br>14:55 |
|                                                                  | ▲ Ng 行動 (日本) ENG <sub>OE</sub>                                                                                                    |                    |

При входе в виртуальную комнату проверяется работоспособность канала вывода звука (колонки, наушники). Из открывающегося списка необходимо выбрать соовтетствующее оборудование.

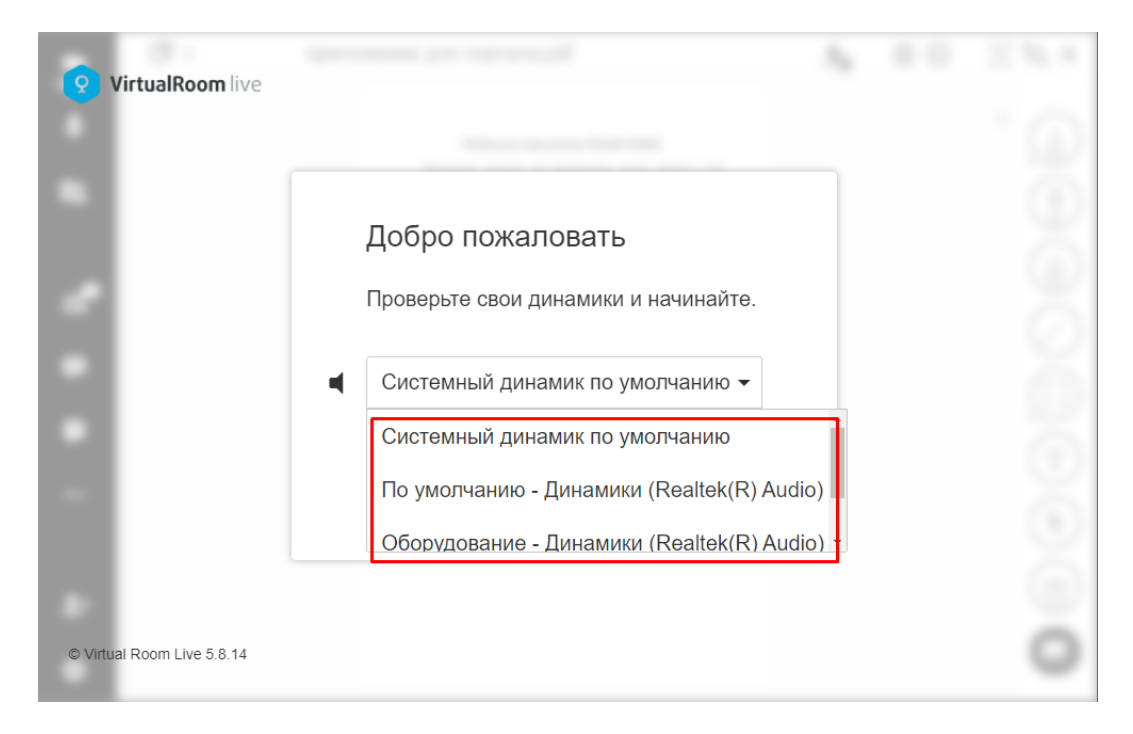

### 3. Виртуальная комната и её инструменты

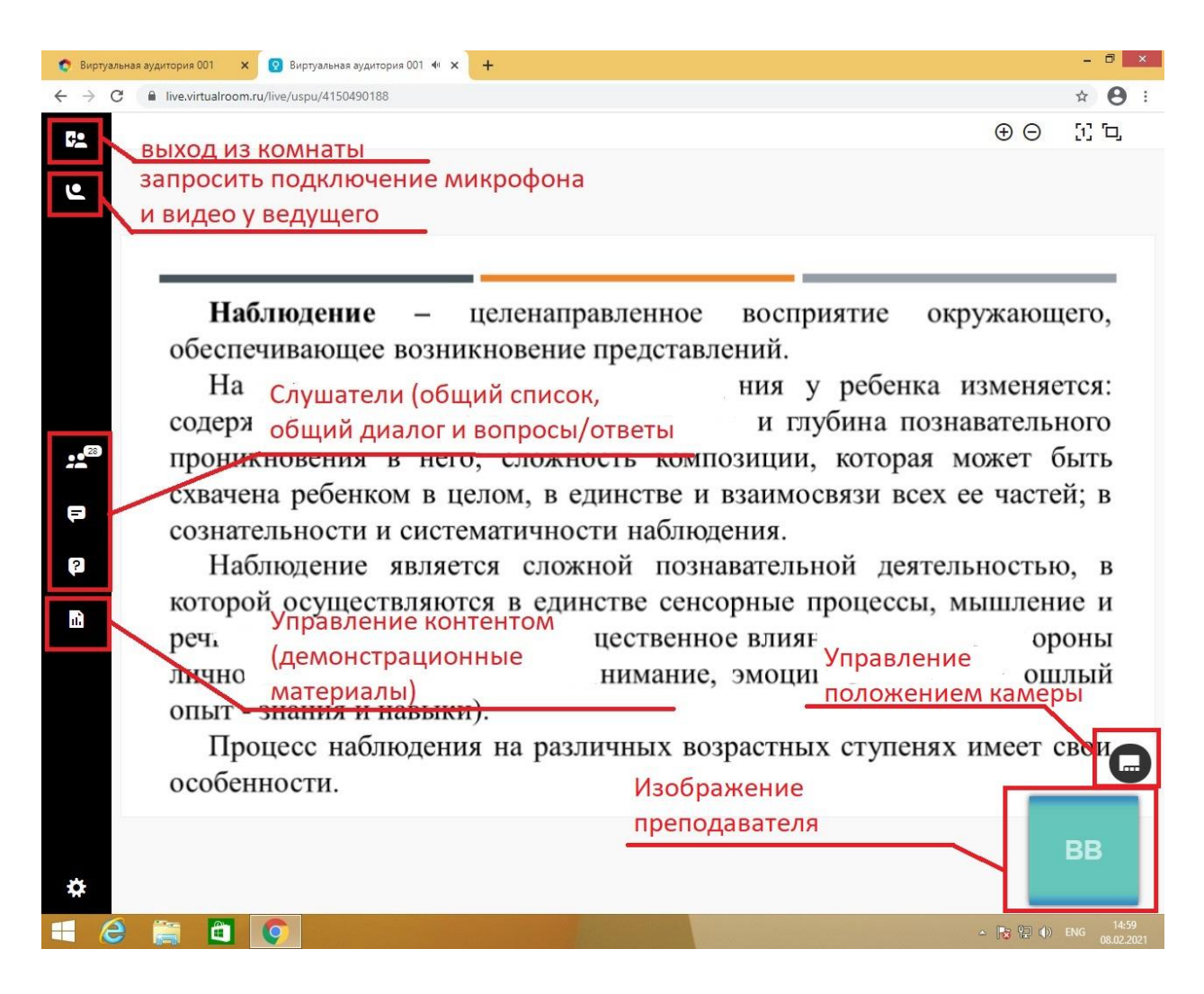

Элементы работы со слушателями, представлены в виде трех ярлыков: участники (отражает количество присутствующих на вебинаре);

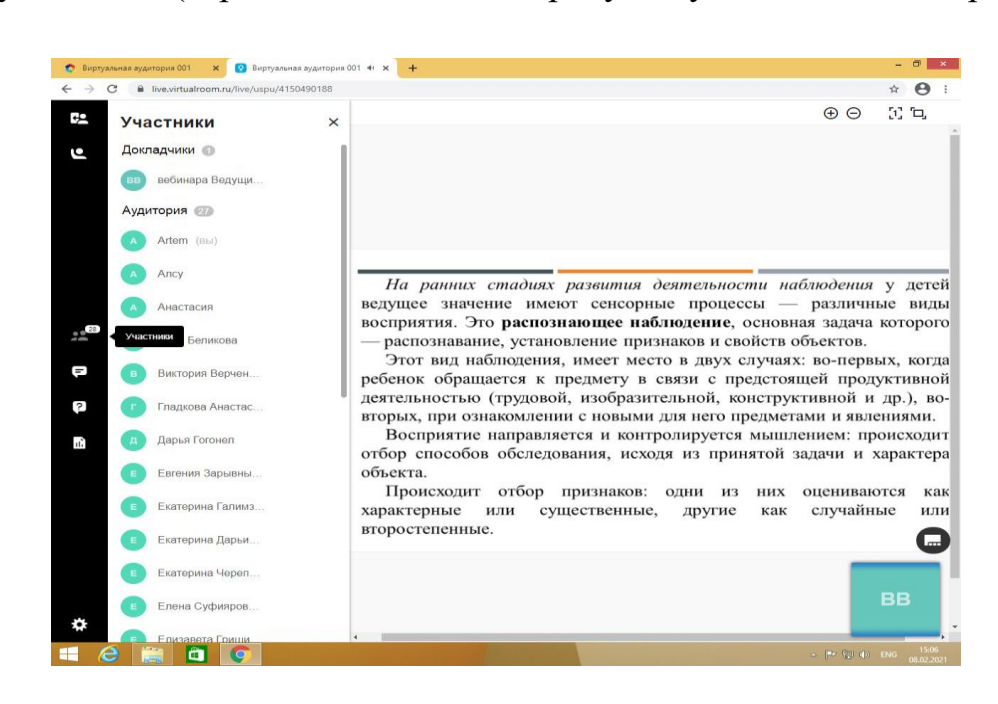

## разговоры (чат – общий разговор);

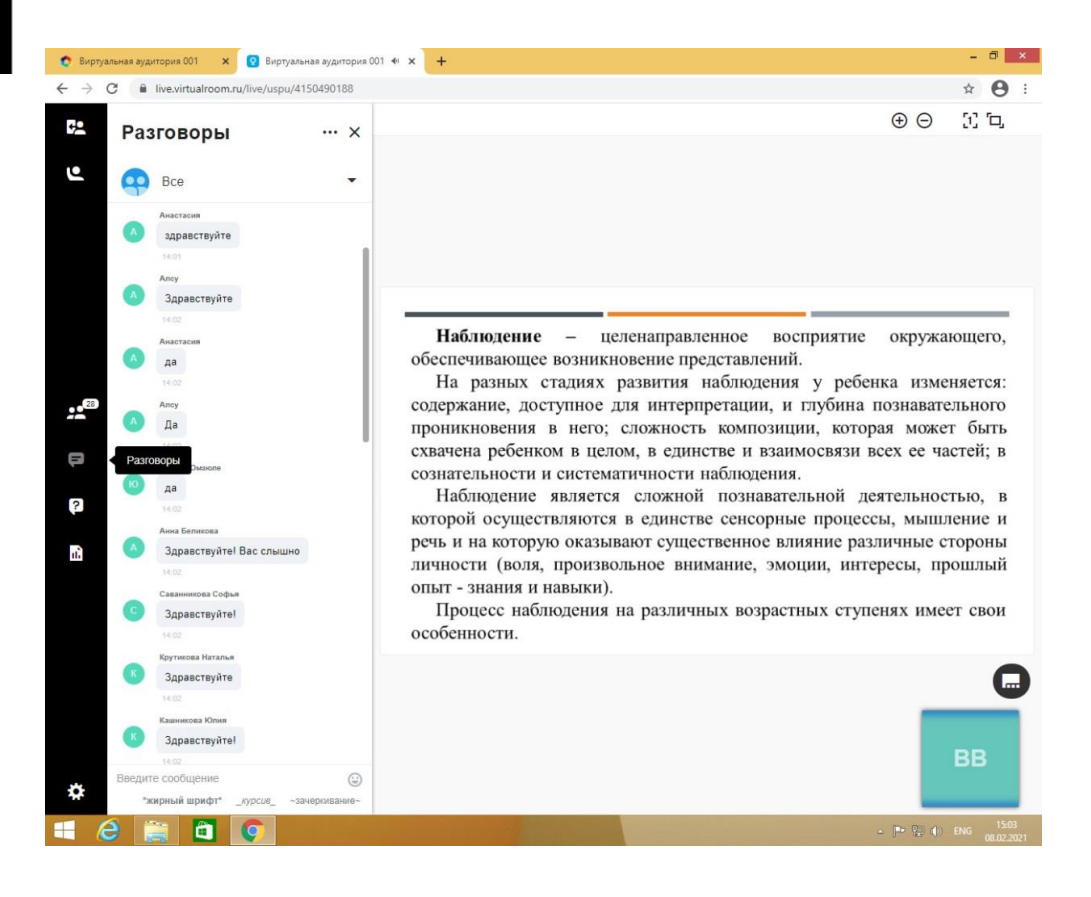

## ?

#### вопросы.

| C live.virtualroom.ru/live/us | pu/4150490188 |                                                                                                    | # <b>0</b>                                                                                |
|-------------------------------|---------------|----------------------------------------------------------------------------------------------------|-------------------------------------------------------------------------------------------|
| Вопросы                       | ×             | $\oplus \Theta$                                                                                                    | () <sup>(</sup> D,                                                                        |
| Вопросы отсутствуют           |               |                                                                                                    |                                                                                           |
| ер<br>Вопросы и ответы        |               | Начиная со среднего дошкольного возраста, детям до<br>наблюдение за изменениями и развитием предмета, которос<br>строится на основе использования различных способов обследов<br>разных видов восприятия, которые формируются в распозе<br>наблюдении. На первый план выдвигается установление тех при<br>которые получили новую качественную характеристику, а но<br>объема признаков. Восприятие акцентируется на появнении<br>частей. Усиливается роль памяти (необходимо помнить п<br>состояние предмета), усиливается значимость сравнения и меняя:<br>способ: настоящее состояние объекта сравнивается с ранее бо<br>Таким образом, усиливается роль мышления и речи (сра<br>суждение об изменении и его причинах). | оступ<br>так<br>зания<br>зающ<br>знако<br>е все<br>нов<br>рошл<br>ется е<br>ывши<br>внени |
| Bonpod                        |               | E                                                                                                    | С<br>3В                                                                                   |

При проведении занятий преподаватель может предоставлять возможность демонстрирования презентации или других материалов студентам.

Вы можете подгрузить необходимый материал (презентацию, документ и т.п.), который в последствии можно отразить на экране, используя ярлык «Библиотеки контента».

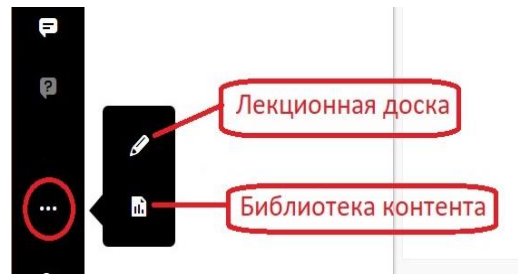

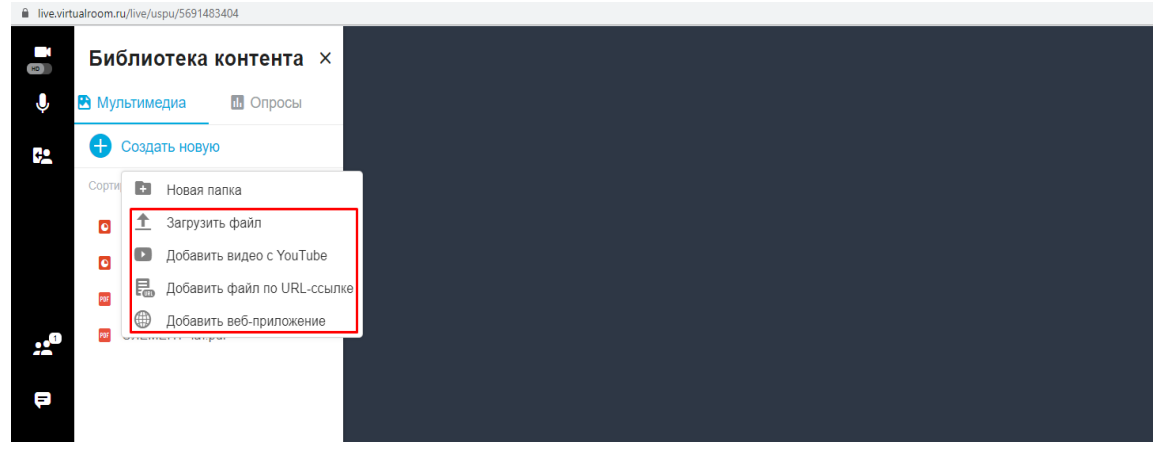

После загрузки материала, рядом с загруженным файлом необходимо нажать на «глаз». Появится небольшой экран, внизу которого необходимо нажать на кнопку Show, после чего на рабочем поле экрана появится презентуемый материал. Нажав на ярлык «Карандаш» Вы сможете использовать Лекционную доску для комментариев или записи информации.

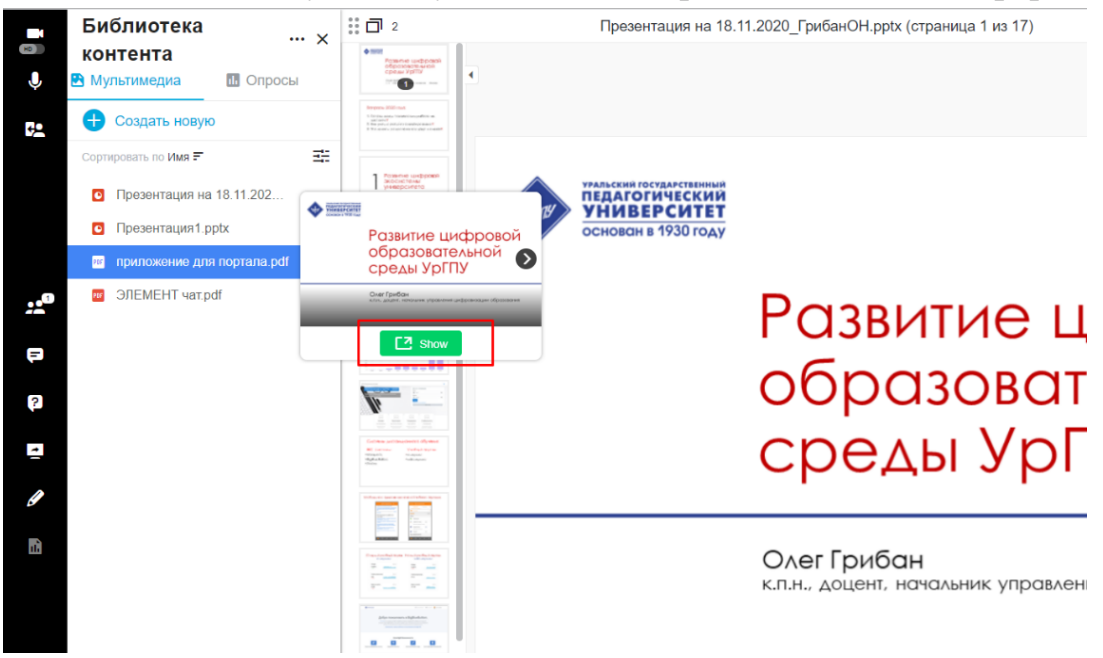

## Так же у Вас есть возможность настроить вид виртуальной комнаты.

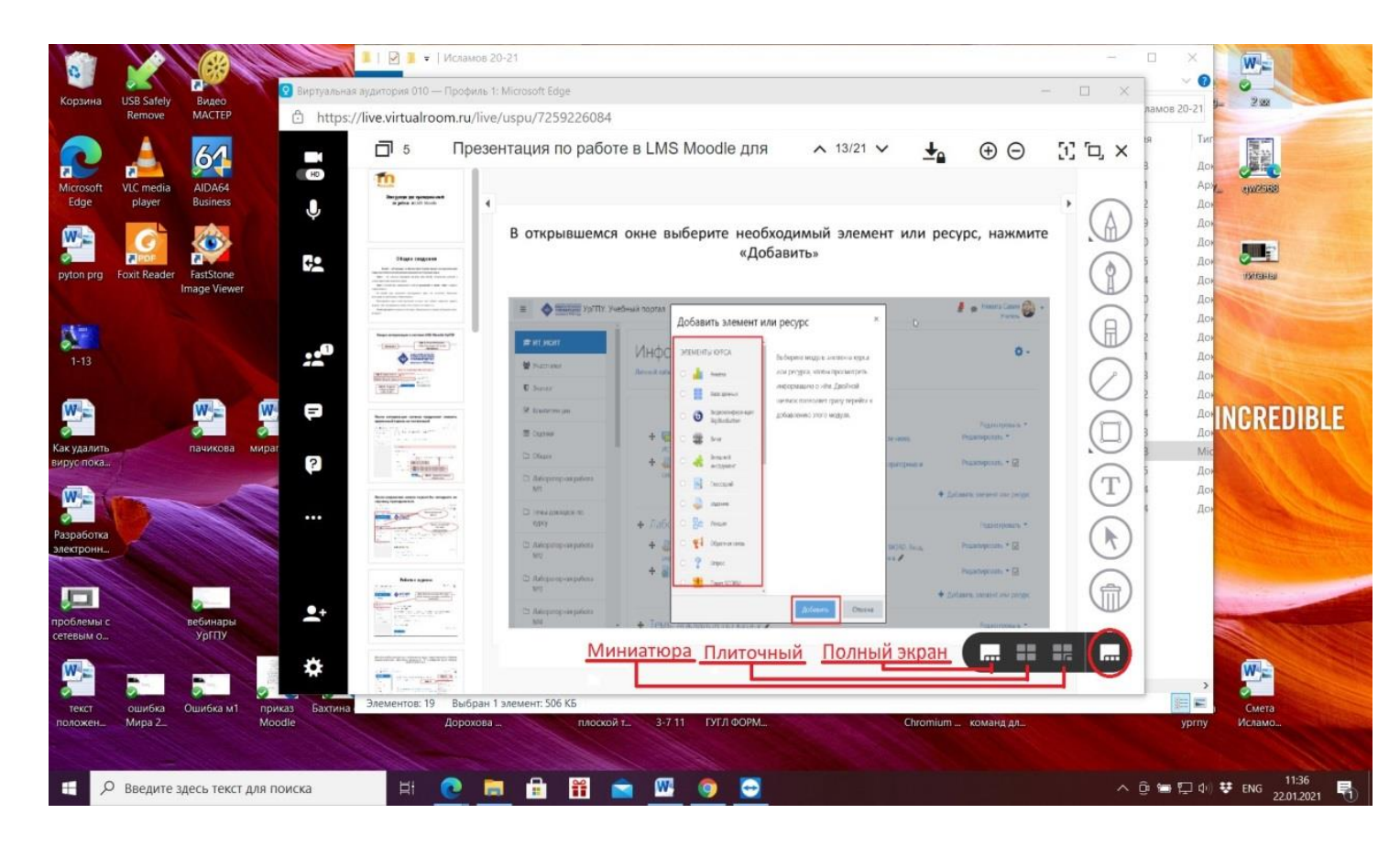